### Установка ИМ на хостинг на примере OpenCart

#### Скачиваем архив установочного сайта

| e 💿 myo           | pencart.com/downloads                              | *                     |                                                | C                                      | 🔍 Поиск      |  |  |  |  |  |
|-------------------|----------------------------------------------------|-----------------------|------------------------------------------------|----------------------------------------|--------------|--|--|--|--|--|
|                   | oc St                                              | ore<br>ource shopping |                                                | f                                      | У В 🗰        |  |  |  |  |  |
| О систе           | ме Перевод                                         | ц Скачать             | Шаблоны                                        | Дополнения                             | Документация |  |  |  |  |  |
| CKAUC<br>_ocStore | ить ocStore<br>• OpenCart                          | e/Opencart            |                                                |                                        |              |  |  |  |  |  |
| Локали            | ізации                                             |                       | Лицензия:<br>Code ocSto                        | GNU GPL License<br>ore: GitHub (GIT)   |              |  |  |  |  |  |
| Версия            | Дата релиза                                        | Скачать               | Минимальные требования:                        |                                        |              |  |  |  |  |  |
| 2.1.0.2.1         | 1 апреля 2016                                      | [Скачать][Diff]       |                                                |                                        |              |  |  |  |  |  |
| 2.1.0.2           | 13 января 2016                                     | [Скачать][Diff]       | <ul> <li>Web Se</li> <li>5.3+ (1.5)</li> </ul> | rver (Apache)<br>5.х как минимум 5.2+) |              |  |  |  |  |  |
| 2.1.0.1.1         | 17 декабря 2015                                    | [Скачать]             | I • Curl                                       |                                        |              |  |  |  |  |  |
| 2101              | • База данных (MySQLi)<br>16 ноября 2015 [Скачать] |                       |                                                |                                        |              |  |  |  |  |  |

#### Читаем инструкцию в файле установки

| 🔎 install - Блокнот                                                                                                    |
|----------------------------------------------------------------------------------------------------|
| Файл Правка Формат Вид Справка                                                                                                    |
| <ul> <li>Загрузите все ваши файлы и папки на ваш сервер из папки «Upload». Можно<br/>разархивировать в любое место на Ваш выбор. Папример: В cPanel должно быть в папке<br/>public_html/ и в Plesk должно быть в httpdocs/.</li> <li>Переименуйте config-dist.php в config.php и admin/config-dist.php в admin/config.php</li> <li>для Linux/Unix yбедитесь, что папки и файлы доступны для записи.</li> <li>chmod</li> <li>0755 или 0777 system/storage/cache/</li> <li>chmod 0755 или 0777 system/storage/logs/</li> <li>chmod 0755 или 0777 system/storage/logs/</li> <li>chmod 0755 или 0777 system/storage/download/</li> <li>chmod 0755 или 0777 system/storage/modification/</li> <li>chmod 0755 или 0777 image/cache/</li> <li>chmod 0755 или 0777 system/storage/modification/</li> <li>chmod 0755 или 0777 image/cache/</li> <li>chmod 0755 или 0777 image/catalog/</li> <li>chmod 0755 или 0777 admin/config.php</li> <li>chmod 0755 или 0777 admin/config.php</li> <li>chmod 0755 или 0777 admin/config.php</li> <li>chmod 0755 или 0777 admin/config.php</li> <li>ECли при правах 0755 не работает, попробуйте 0777.</li> <li>4. Убедитесь, что у Вас установлена база данных МуSQL и Вы имеете к ней доступ. НИ В</li> <li>коем случае не используйте коот логин и паРоль.</li> <li>5. Посетите домашнюю страницу Вашего магазина. Папример: http://www.example.com или</li> <li>http://www.examle.com/store/</li> <li>6. Следуйте инструкциям на экране.</li> <li>7. Удалите установочную директорию.</li> </ul> |
| - Установка на Windows -001.                                                                                                    |
| - Локальная установка -<br>Есть много веб-серверов для локальной установки, и большинство из них должны работать с<br>ocStore из коробки. Например http://www.denwer.ru/                                                                                                    |

# Заходим в файловый менеджер Открываем папку с сайтом

| 🖢 Главная   Панель управ 🗙 🛛 8 | File Manager | - Beget 🛛 🗙  | +                      |          |              |
|--------------------------------|--------------|--------------|------------------------|----------|--------------|
| ← → C Ⅲ 🔒 fm-new.b             | eget.ru      |              |                        |          |              |
| Файл 🔻 Навигация 👻 Инстр       | ументы 🔻     |              |                        |          |              |
|                                | 1.00         |              |                        |          | 1            |
| Домашний FTP Удалённый FTP     | Мой ком      | пьютер Списо | <b>у</b> е<br>к Сайтов | Обновит  | ъ Новая паг  |
| <                              |              |              |                        |          |              |
| 🛧 Домашний FTP 👻 📇 📤           | 1            |              |                        |          | 🏠 Домашні    |
| Имя 🔺 Тип                      | Размер       | Владелец     | Атрибут                | Изменён  | Имя 🔺        |
| 💼 .gem                         | [DIR]        | u66642e7     | 700                    | 09.06.20 | gem          |
| local                          | [DIR]        | u66642e7     | 700                    | 09.06.20 | local 💼      |
| .service                       | [DIR]        | root         | 500                    | 09.06.20 | .service     |
| u66642e7.bget.ru               | [DIR]        | u66642e7     | 700                    | 09.06.20 | 늘 u66642e.   |
|                                |              |              |                        |          |              |
|                                |              |              |                        |          |              |
|                                |              |              |                        |          |              |
|                                |              |              |                        |          |              |
|                                |              |              |                        |          |              |
|                                |              |              |                        |          |              |
|                                |              |              |                        | JelG     | वित्ययगर्मणि |

Сайт размещается в папке /public\_html Все файлы сайта загружаются только в эту директорию В зависимости от хостинга основными директориями могут быть /www, /public и т.д.)

| 🕞 Главная   Панель | управл 🗙 🛛 🞖 F | ile Manager | - Beget   | ×      | +       |          |     |        |
|--------------------|----------------|-------------|-----------|--------|---------|----------|-----|--------|
| ← → C Ⅲ            | fm-new.be      | get.ru      |           |        |         |          |     |        |
| Файл 🔻 Навига      | ция 🔻 Инстру   | иенты 🔻     |           |        |         |          |     |        |
|                    |                |             | 3         |        |         | G        |     | 1      |
| Домашний FTP       | Удалённый FTP  | Мой ком     | пьютер    | Список | Сайтов  | Обновит  | ы   | Новая  |
| <                  |                |             |           |        | 101     |          |     |        |
| 🛕 Домашний FTP     | - 🖴 📤          | /u66642     | e7.bget.r | u      |         |          | 金   | Дома   |
| Имя 🔺              | Тип            | Размер      | Владел    | ец     | Атрибут | Изменён  | Имя |        |
| <b>i</b>           |                | [DIR]       |           |        |         |          |     | .gem   |
| 💼 public_html      |                | [DIR]       | u66642    | e7     | 700     | 17.06.20 |     | .local |
|                    |                |             |           |        |         |          |     | .servi |
|                    |                |             |           |        |         |          |     | u666   |
|                    |                |             |           |        |         |          |     |        |
|                    |                |             |           |        |         |          |     |        |
|                    |                |             |           |        |         |          |     |        |
|                    |                |             |           |        |         |          |     |        |
|                    |                |             |           |        |         |          |     |        |

# Удаляем ненужные файлы в папке и загружаем архив сайта

|              |          | -                         |
|--------------|----------|---------------------------|
|              |          | Contraction of the second |
| апка Загрузи | ть Файлі | ы Создать.                |
| омашний FTP  | - 8      | <b>a</b> (                |
| •            | Тип      | Размер Н                  |
| am           | (D)      | ilitareanchills<br>IDIR1  |

| rowse       | 🗐 Загрузка     | 🗱 Отмен | илть 🔳 Удал | лить выбранные | 📱 Удал |
|-------------|----------------|---------|-------------|----------------|--------|
| Имя фай     | іла            | Размер  | Тип         | Статус         | 96     |
| 1 ocStore-  | -2.1.0.2.1.zip | 13.9 MB |             | 3.0            | 86%    |
| 1 ocStore-  | -2.1.0.2.1.zip | 13.9 MB |             | Ant            | 8      |
| но 1 файл(а | /ов), 13.9 МВ  |         |             |                |        |
| но 1 файл(а | /ов), 13.9 МВ  |         |             |                |        |

| <                 | 10  |          |              |         |                     |  |  |  |
|-------------------|-----|----------|--------------|---------|---------------------|--|--|--|
| 🏠 Домашний FTP 🤸  |     | <b>6</b> | /public_html |         |                     |  |  |  |
| Имя 🔺             | Тип | Размер   | Владелец     | Изменён |                     |  |  |  |
| <b>i</b>          |     | [DIR]    |              |         |                     |  |  |  |
| ocStore-2.1.0.2.1 | zip | 13.9     | u66642e7     | 600     | 20.06.2016 11:07:48 |  |  |  |

## Распаковываем архив (*правой клавишей* вызываем дополнительное меню)

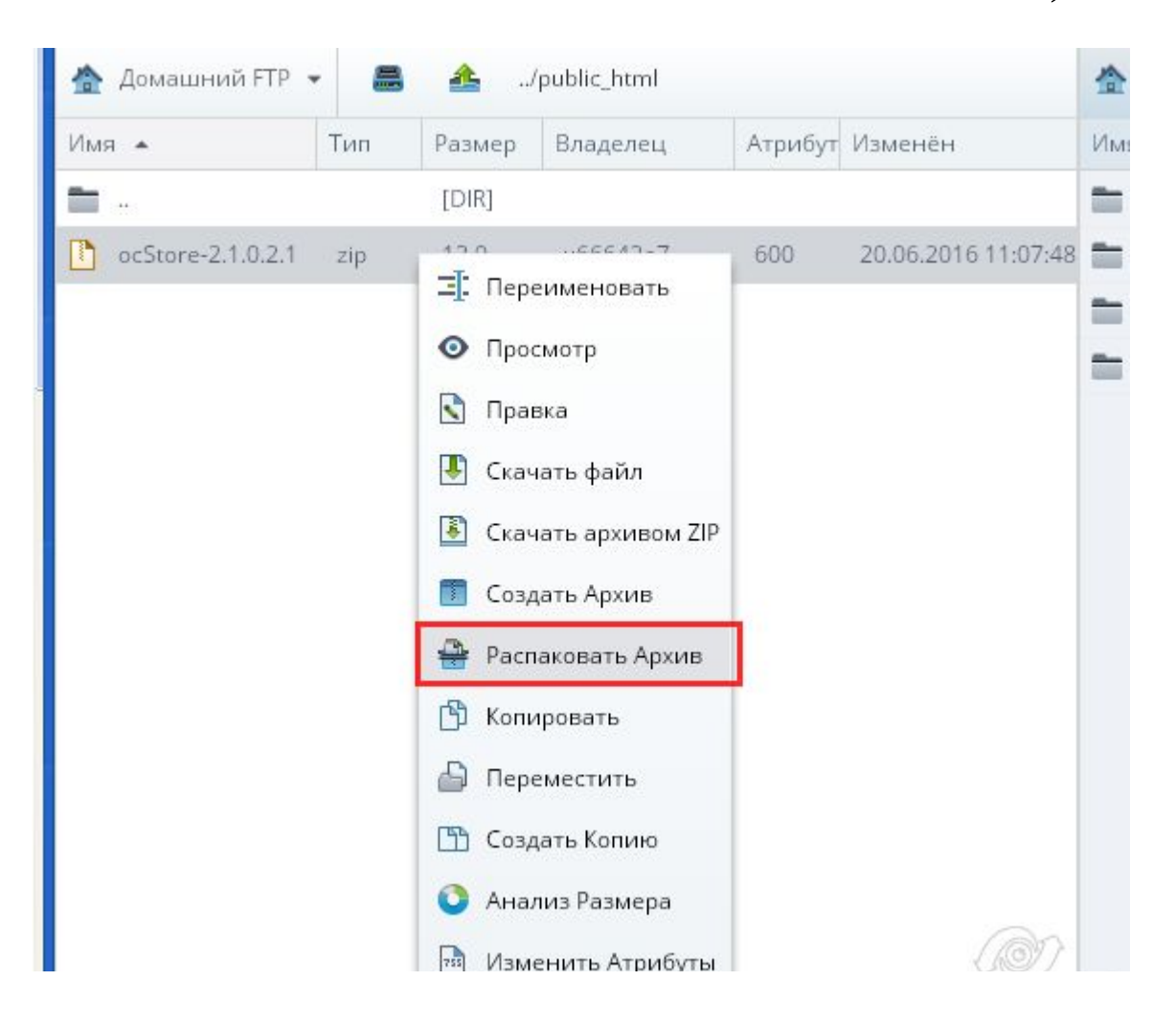

#### Согласно требованиям установки сайта в файле install.txt

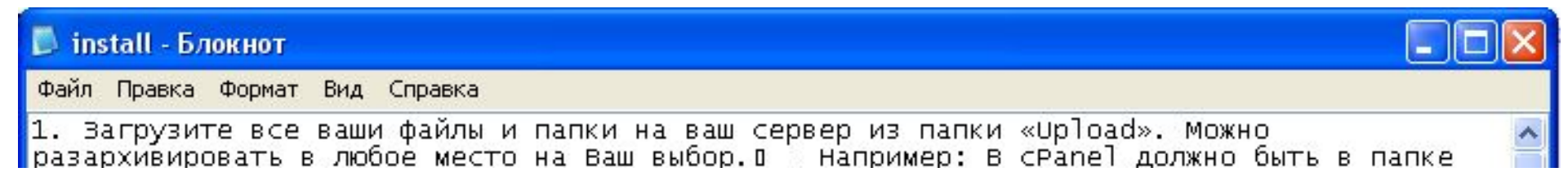

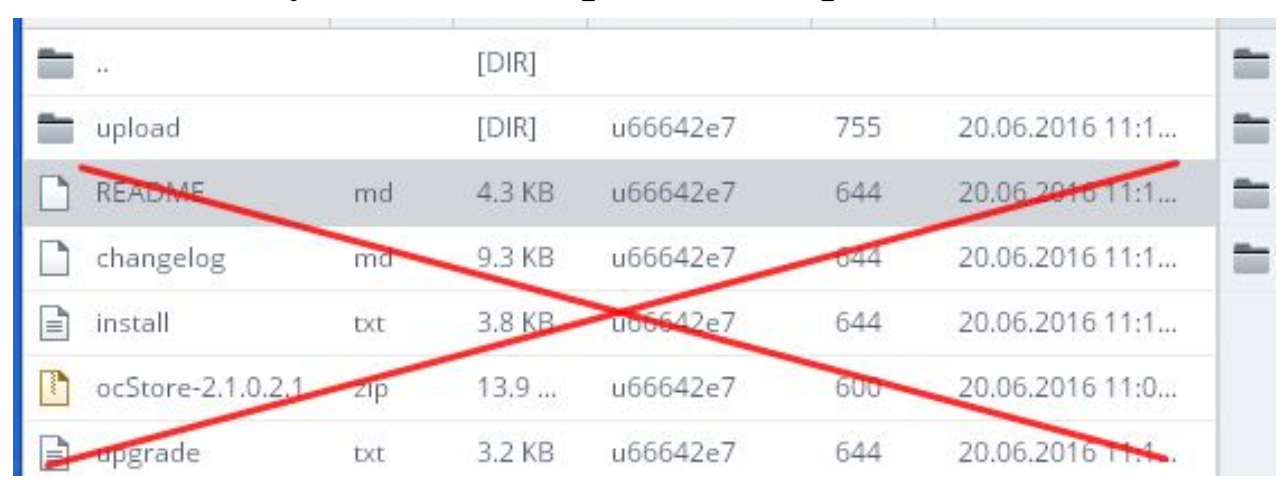

#### удаляем все файлы в корне сайта

#### Перемещаем файлы из папки ../public\_html/upload в папку ../public\_html/

| ☆  | Домашний FT | 8 4 | /public_html/uj |                 | 🏠 Домашний FTP 👻 📇 🚣 /u66642e7.bget.ru/public_html |                 |          |     |        |          |         |          |
|----|-------------|-----|-----------------|-----------------|----------------------------------------------------|-----------------|----------|-----|--------|----------|---------|----------|
| Им | A 🔺         | Тип | Размер          | Владелец        | Атрибут                                            | Изменён         | Имя 🔺    | Тип | Размер | Владелец | Атрибут | Изменён  |
|    | **          |     | [DIR]           |                 |                                                    |                 |          |     | [DIR]  |          |         |          |
| -  | admin       |     | [DIR]           | u66642e7        | 755                                                | 20.06.2016 11:1 | 💼 upload |     | [DIR]  | u66642e7 | 755     | 20.06.20 |
| -  | catalog     |     | [DIR]           | u66642e7        | 755                                                | 20.06.2016 11:1 |          |     |        |          |         |          |
|    | image       |     | [DIR]           | 🛐 Скачать архив | зом ZIP                                            | 20.06.2016 11:1 |          |     |        |          |         |          |
| =  | install     |     | [DIR]           | 📘 Создать Архин | з                                                  | 20.06.2016 11:1 |          |     |        |          |         |          |
| =  | system      |     |                 | 🕅 Копировать    | _                                                  | 20.06.2016 11:1 |          |     |        |          |         |          |
|    | .htaccess   | txt | 2.3 KE          | 🕽 Переместить   |                                                    | 20.06.2016 11:1 |          |     |        |          |         |          |
| •  | config-dist | php | 0 byte          | Создать Копин   | 0                                                  | 20.06.2016 11:1 |          |     |        |          |         |          |
| 0  | crossdomain | xml | 197             |                 |                                                    | 20.06.2016 11:1 |          |     |        |          |         |          |
| ්  | index       | php | 8.3 KE          | Анализ газме    | ha                                                 | 20.06.2016 11:1 |          |     |        |          |         |          |
|    | php         | ini | 435             | 🖻 Изменить Атр  | ибуты                                              | 20.06.2016 11:1 |          |     |        |          |         |          |
| Ē  | robots      | txt | 1.2 KE          | Удалить         |                                                    | 20.06.2016 11:1 |          |     |        |          |         |          |

В одном окне открываем папку ../public\_html/upload В другом окне открываем папку, куда будем перемещать файлы ../public\_html/ Выделяем все файлы и вызываем дополнительное меню правой клавишей – нажимаем <u>Переместить</u>

#### Проверяем – нажимаем Обновить

| Домашний FTP | Удалё | нный FTP | Геректика<br>Мой компьютер | <b>б</b> Список Са | йтов Обновить | He  | авая папка | Загрузи | <b>р</b> айлы | Создать Архив | Скачать       | Архив Поиск Файл |
|--------------|-------|----------|----------------------------|--------------------|---------------|-----|------------|---------|---------------|---------------|---------------|------------------|
| 🏠 Домашний F | TP 👻  | 8        | /public_html/u             | pload              |               | 金   | Домашний   | FTP 👻   | 8 4           | /u66642e7.bg  | et.ru/public_ | html             |
| Имя 🔺        | Тип   | Размер   | Владелец                   | Атрибут Из         | менён         | Имя |            | Тип     | Размер        | Владелец      | Атрибут       | Изменён          |
| <b>i</b>     |       | [DIR]    |                            |                    |               |     |            |         | [DIR]         |               |               |                  |
|              |       |          |                            |                    |               |     | admin      |         | [DIR]         | u66642e7      | 700           | 20.06.2016 11:3  |
|              |       |          |                            |                    |               |     | catalog    |         | [DIR]         | u66642e7      | 700           | 20.06.2016 11:3  |
|              |       |          |                            |                    |               |     | image      |         | [DIR]         | u66642e7      | 700           | 20.06.2016 11:3  |
|              |       |          |                            |                    |               | -   |            |         |               |               | 2.0.0         |                  |

#### Удаляем пустую папку upload

|   | install     |     | [DIR]   | u66642e7 | 700 | 20.06.2016 11:3 |
|---|-------------|-----|---------|----------|-----|-----------------|
|   | system      |     | [DIR]   | u66642e7 | 700 | 20.06.2016 11:3 |
| - | upload      |     | [DIR]   | u66642e7 | 755 | 20.06.2016 11:3 |
|   | .htaccess   | txt | 2.3 KB  | u66642e7 | 644 | 20.06.2016 11:3 |
| ै | config-dist | php | 0 bytes | u66642e7 | 644 | 20.06.2016 11:3 |
| ै | crossdomain | xml | 197     | u66642e7 | 644 | 20.06.2016 11:3 |
|   |             |     |         |          |     |                 |

#### Выполняем второй пункт инструкции установки

2. Переименуйте config-dist.php в config.php и admin/config-dist.php в admin/config.php

| 金  | 🚡 Домашний FTP 👻 📇 📤 /u66642e7.bget.ru/public_html |     |         |          |         |                 | 🟠 Домашний FTP 👻 📇 🚣/public_html/admin |             |     |    |         |                |         |        |  |
|----|----------------------------------------------------|-----|---------|----------|---------|-----------------|----------------------------------------|-------------|-----|----|---------|----------------|---------|--------|--|
| Им | 4                                                  | Тип | Размер  | Владелец | Атрибут | Изменён         | Имя                                    | •           | Тип | Pa | змер    | Владелец       | Атрибут | Измен  |  |
|    | **                                                 |     | [DIR]   |          |         |                 | -                                      | 44.         |     | [[ | )IR]    |                |         |        |  |
|    | admin                                              |     | [DIR]   | u66642e7 | 700     | 20.06.2016 11:3 | -                                      | controller  |     | [[ | )IR]    | u66642e7       | 700     | 20.06. |  |
|    | catalog                                            |     | [DIR]   | u66642e7 | 700     | 20.06.2016 11:3 | -                                      | language    |     | [[ | DIR]    | u66642e7       | 700     | 20.06. |  |
|    | image                                              |     | [DIR]   | u66642e7 | 700     | 20.06.2016 11:3 | -                                      | model       |     | [[ | DIR]    | u66642e7       | 700     | 20.06. |  |
|    | install                                            |     | [DIR]   | u66642e7 | 700     | 20.06.2016 11:3 | -                                      | view        |     | [[ | )IR]    | u66642e7       | 700     | 20.06. |  |
|    | system                                             |     | [DIR]   | u66642e7 | 700     | 20.06.2016 11:3 | ै                                      | config-dist | php | -  | but a c | 06664767       | 644     | 20.06. |  |
|    | .htaccess                                          | txt | 2.3 KB  | u66642e7 | 644     | 20.06.2016 11:3 | ि                                      | index       | php | 3  | Переи   | 1меновать      | 644     | 20.06. |  |
| ী  | config                                             | php | 0 bytes | u66642e7 | 644     | 20.06.2016 11:3 |                                        | php         | ini | 0  | Просм   | иотр           | 644     | 20.06. |  |
| ै  | crossdomain                                        | xml | 197     | u66642e7 | 644     | 20.06.2016 11:3 |                                        |             |     |    | Правк   | a              |         |        |  |
| ै  | index                                              | php | 8.3 KB  | u66642e7 | 644     | 20.06.2016 11:3 |                                        |             |     | T  | Скача   | ть файл        |         |        |  |
|    | php                                                | ini | 435     | u66642e7 | 644     | 20.06.2016 11:3 |                                        |             |     | 3  | Скача   | ть архивом ZIP |         |        |  |
|    | robots                                             | txt | 1.2 KB  | u66642e7 | 644     | 20.06.2016 11:3 |                                        |             |     |    | Созда   | ть Архив       |         |        |  |
|    |                                                    |     |         |          |         |                 |                                        |             |     | ß  | Копир   | овать          |         |        |  |
|    |                                                    |     |         |          |         |                 |                                        |             |     |    | Перем   | иестить        | ~       |        |  |

Выполняем третий пункт инструкции установки (устанавливаем права записи 777)

| at the between A the state of the state of t |
|----------------------------------------------------------------------------------------------------|
| 3. Для Linux/Unix убедитесь, что папки й файлы доступны для записи. chmod                                                                                                    |
| 0755 или 0777 system/storage/cache/                                                                                                    |
| chmod 0755 или 0777 system/storage/logs/                                                                                                    |
| chmod 0755 или 0777 system/storage/download/                                                                                                    |
| chmod 0755 или 0777 system/storage/upload/                                                                                                    |
| chmod 0755 или 0777 system/storage/modification/                                                                                                    |
| chmod 0755 или 0777 image/                                                                                                    |
| chmod 0755 или 0777 image/cache/                                                                                                    |
| chmod 0755 или 0777 image/catalog/                                                                                                    |
| chmod 0755 или 0777 config.php                                                                                                    |
| chmod 0755 или 0777 admin/config.php                                                                                                    |
| Если при правах 0755 не работает, попробуйте 0777.                                                                                                    |
| A MARTINE UTO V BAC VETAUORRAUS ASAS RAUNUY MUCAL A BU AMARTA K NAŬ ROCTAR UN B                                                                                                    |

| 金  | Домашний F   | rp 👻 | <b>a a</b> | /public_html | /system/stora | age             | 企  | Домашни   | ий FT | Ъ • I                                                           |                                                        | /public_html | /system/stor | age  |
|----|--------------|------|------------|--------------|---------------|-----------------|----|-----------|-------|-----------------------------------------------------------------|--------------------------------------------------------|--------------|--------------|------|
| Им | A 🔺          | Тип  | Размер     | Владелец     | Атрибут       | Изменён         | Им | я 🔺       |       | Тип                                                             | Размер                                                 | Владелец     | Атрибут      | Изм  |
|    |              |      | [DIR]      |              |               |                 | -  |           |       |                                                                 | [DIR]                                                  |              |              |      |
|    | cache        |      | [DIR]      | u66642e7     | 777           | 20.06.2016 11:3 |    | cache     |       |                                                                 | [DIR]                                                  | u66642e7     | 777          | 20.0 |
|    | download     |      | [DIR]      | u66642e7     | 700           | 20.06.2016 11:3 |    | download  |       |                                                                 | [DIR]                                                  | u66642e7     | 700          | 20.0 |
|    | logs         |      | [DIR]      | u66642e7     | 700           | 20.06.2016 11:3 |    | logs      | -     | OTKOLITE                                                        |                                                        | 66642e7      | 700          | 20.0 |
|    | modification |      | [DIR]      | u66642e7     | 700           | 20.06.2016 11:3 |    | modificat |       | окрыть                                                          |                                                        | 66642e7      | 700          | 20.0 |
| -  | upload       |      | [DIR]      | u66642e7     | 700           | 20.06.2016 11:3 | -  | upload    |       | Скачать<br>Создать<br>Копиров<br>Перемес<br>Создать<br>Анализ I | архивом 2<br>Архив<br>ать<br>стить<br>Копию<br>Размера | 66642e7      | 700          | 20.1 |

💀 Изменить Атрибуты

👿 Удалить

#### Переходим к 5 шагу установки (4 шаг пропускаем)

5. Посетите домашнюю страницу Вашего магазина. http://www.examle.com/store/ Например: http://www.example.com или

Если всё правильно сделано отобразится страница установки сайта

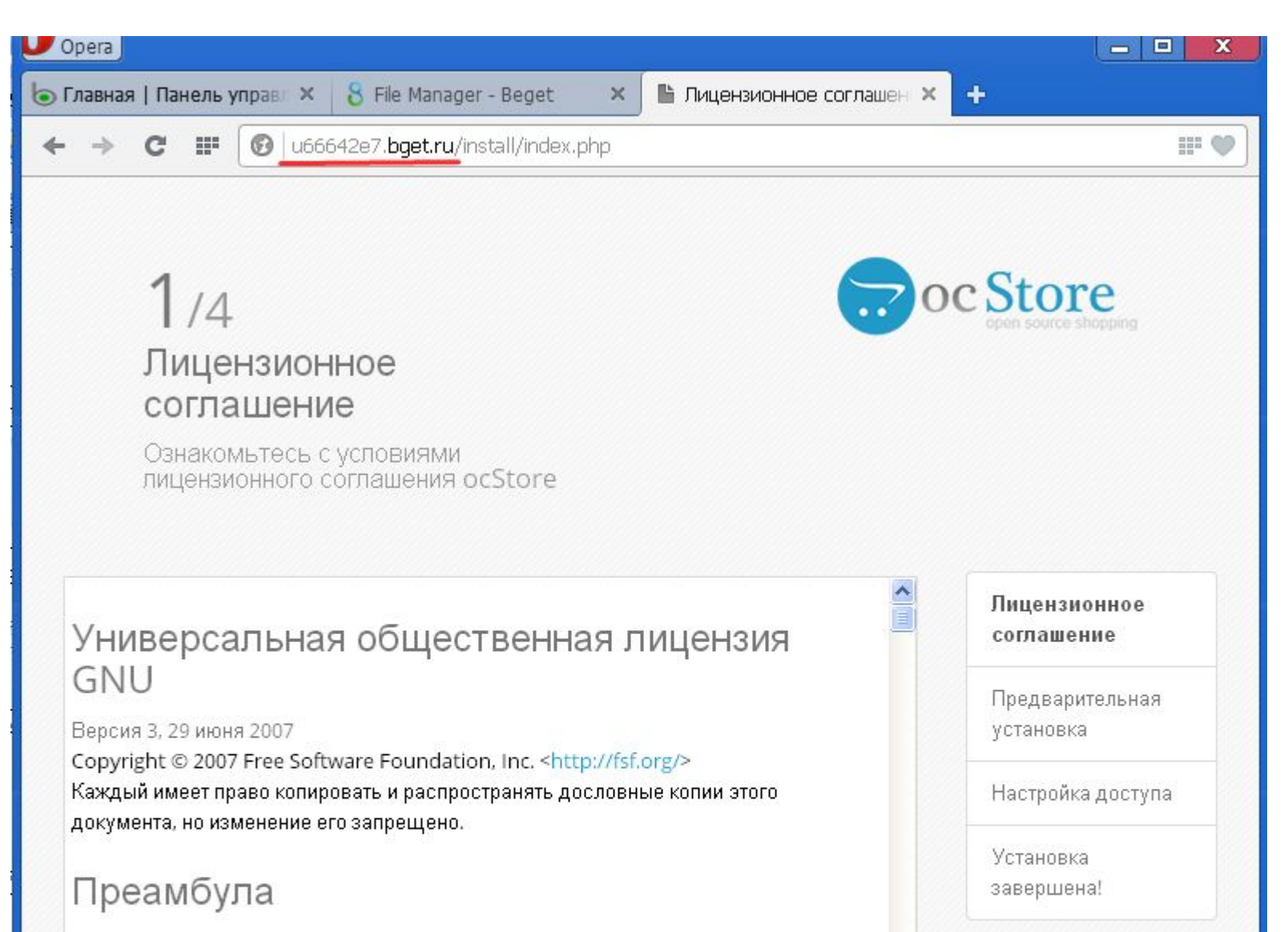

#### Принимаем лицензионное соглашение, проверяем параметры сервера и т.д.

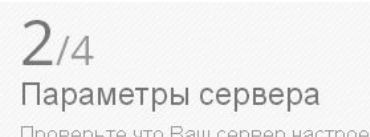

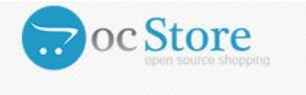

Лицензионное соглашение

Предварительная установка

Настройка доступа

Установка завершена!

Проверьте что Ваш сервер настроен правильно

1. Убедитесь что настройки РНР соответствуют требованиям, указанным ниже.

| Настройки РНР      | Текущие<br>Настройки | Необходимые<br>настройки | Статус |
|--------------------|----------------------|--------------------------|--------|
| Версия РНР         | 5.6.20               | 5.3+                     | 0      |
| Register Globals   | Off                  | Off                      | ۲      |
| Magic Quotes GPC   | Off                  | Off                      | ۲      |
| Загрузка файлов    | On                   | On                       | ۲      |
| Session Auto Start | Off                  | Off                      | 0      |

2. Убедитесь, что на сервере устанавлены перечисленные ниже библиотеки.

| Дополнительные<br>библиотеки | Текущие<br>Настройки | Необходимые<br>настройки | Статус |
|------------------------------|----------------------|--------------------------|--------|
| Database                     | On                   | On                       | 0      |
| GD                           | On                   | On                       | 0      |
| cURL                         | On                   | On                       | 0      |

#### Если всё сделали правильно переходим к следующему шагу Настройка доступа

Сейчас нам понадобится 4 пункт инструкции установки 4. Убедитесь, что у вас установлена база данных MySQL и вы имеете к ней доступ. НИ в коем случае не используйте коот логин и пароль.

#### Создаем БД на хостинге. Заходим в панель управления хостингом:

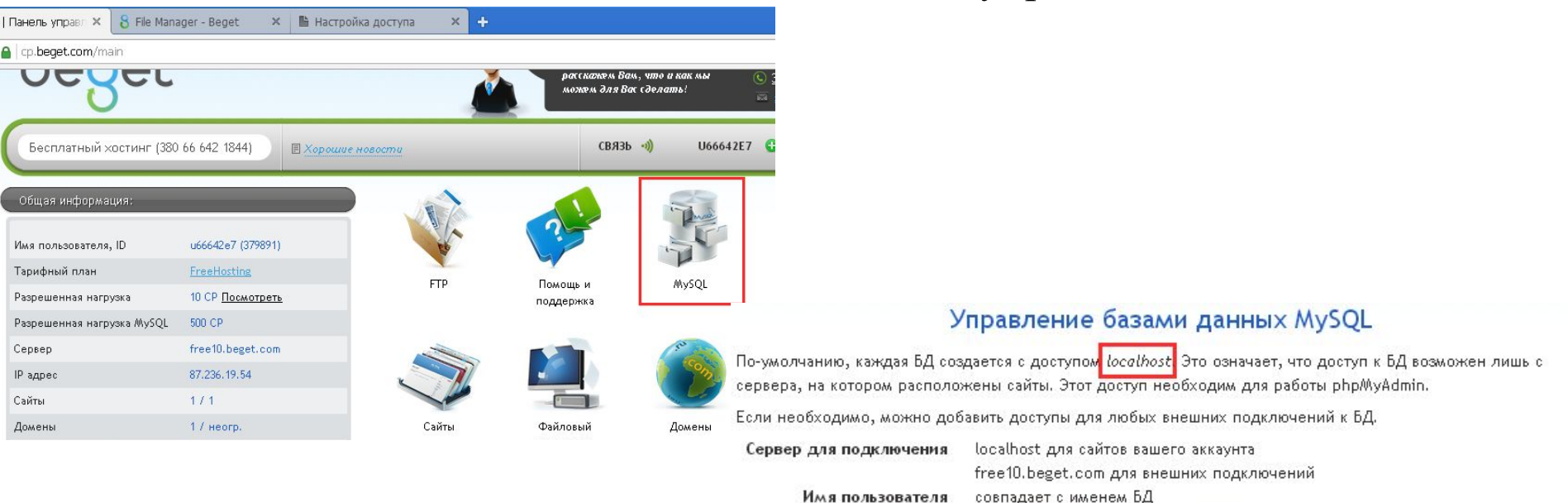

phpMyAdmin

#### Пароль к БД перед добавлением сохраняем, можно записать/продублировать в отдельный файл

| ИМЯ базы и пользователя | 100042e7_ magazin                   |                  |
|-------------------------|-------------------------------------|------------------|
| Пароль к базе           | ?qsT#sqS                            | 🖉 Сгенерировать  |
|                         | 🕜 Сохранить пароль для phpMyAdmin 📀 |                  |
|                         | Добавить Использовано (             | <b>) БД</b> из 1 |
| 5                       |                                     | G                |
| разы данных и доступы   |                                     | Фильтр           |
|                         | Нет баз данных для отображения      |                  |

https://free10.beget.com/php/MyAdmin

| Драйвер<br>БД   | MySQLi           | ~ |
|-----------------|------------------|---|
| Сервер          | localhost        |   |
| * Логин         | u66642e7_magazin |   |
| Пароль          |                  |   |
| *База<br>данных | u66642e7_magazin |   |
| * Порт          | 3306             |   |
| рефикс          | oc_              |   |

#### Вводим настройки

Логин – который мы создали

Пароль к БД – который сохранили

База данных – совпадает с логином (копируем)

Порт и префикс оставляем без изменений

2. Укажите имя пользователя и пароль для Администратора.

| *Логин   | ivan             |            |
|----------|------------------|------------|
| Пароль   | 1234567890qw     |            |
| * E-Mail | 777.ivan@mail.ru |            |
| НАЗАЛ    |                  | продолжить |

Вводим доступ администратора для подключения к административной панели сайта (нежелательно указывать логин admin)

### Если все поля заполнили правильно отобразится завершающая страница установки

| Opera                                                             | +                               | - 0 ×       |                    |
|-------------------------------------------------------------------|---------------------------------|-------------|--------------------|
| 4/4 Установка успешно завершена!<br>Всё готово для начала продаж! |                                 | Store       |                    |
| Не забудьте удалить папку INSTALL!                                | ВОЙТИ В ПАНЕЛЬ АДМИНИСТРАТОРА   |             |                    |
| Профиль ОСМагкеt<br>Профиль Сорзина<br>Премиум Шаблон ОСМагкеt    | SORRY, NO<br>IMAGE<br>AVAILABLE | ная         | ▲ /u66642e7.bget.r |
|                                                                   |                                 | Имя •       | Тип Разме<br>[DIR] |
| Іослелние шаги:                                                   |                                 | admin admin | [DIR]              |
| 1 Улапить установочную лире                                       | KTONIHO INSTALL B KODE          | catalog     | [DIR]              |
| г. эдалить установочную дире                                      |                                 | image       | [DIR]              |
|                                                                   | U                               | system      | [DIR]              |
| 2. Скопировать ссылку от адми                                     | нистративнои панели и           | ee htaccess | txt 2.3 K          |
| записать (вместе с логином и п                                    | аролем администратора           | config      | php 0 byt          |

Разме [DIR] [DIR] [DIR] [DIR] [DIR] [DIR] 2.3 KB

0 byte

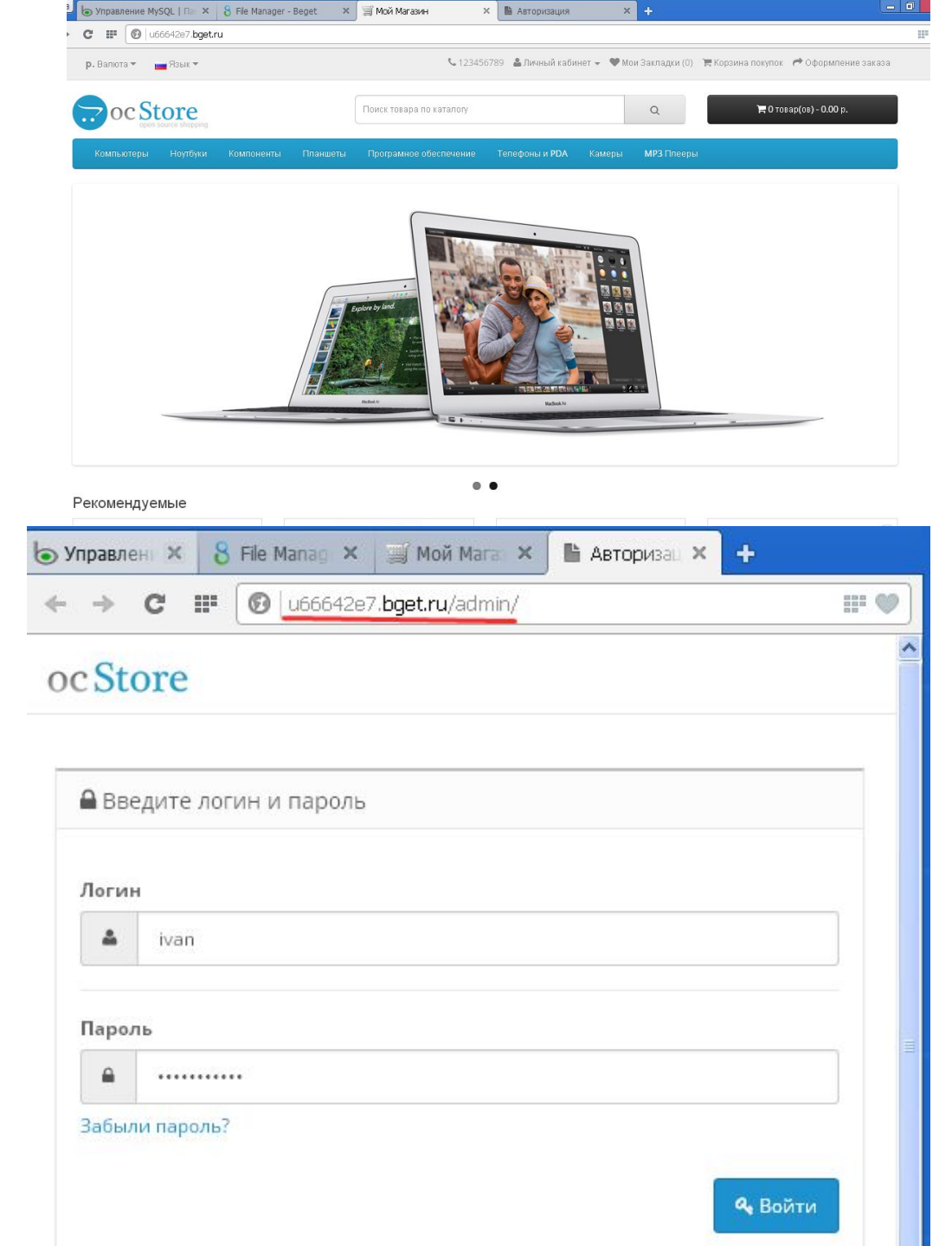

### Проверяем установленный сайт

Открываем главную страницу сайта

#### Переходим в админку сайта

| Имя базы и пользователя и<br>Пароль к базе                      | иббб42е7_<br>✓ Сохранить пароль д<br>Добавить                                                  | для phpMyAdmin 🛞<br>Использована <b>1 БД</b> из                       | ] 🖋 Сгенерировать                                                                                  | Структура БД                                          |
|-----------------------------------------------------------------|------------------------------------------------------------------------------------------------|-----------------------------------------------------------------------|----------------------------------------------------------------------------------------------------|-------------------------------------------------------|
| Базы данных и доступы<br>u66642e7_magazin, 2.67 Мб              |                                                                                                | Филь                                                                  | phpMyAdmin                                                                                         |                                                       |
| Free10.beget.com / localhost / u66642e                          | 27_magazin   phpMyAdmin 4<br>structure.php                                                     | <b>4.6.1 - Орега</b>                                                  | (ee_)                                                                                              |                                                       |
| <b>рһріўцАатіп</b><br>金 氫 @ ② ፨ ©<br>Недавнее Избранное<br>— ∞  | <ul> <li>Структура</li> <li>Структура</li> <li>Структура</li> </ul>                            | L Q Поиск Запрос по шабли<br>Действие                                 | ону 📑 Экспорт 📑 Импорт                                                                             | Операции<br>Стр                                       |
| U66642e7_magazin  Type to filter these, Enter to seare X  1 >>> | <ul> <li>oc_address</li> <li>oc_affiliate</li> <li>oc_affiliate activity</li> </ul>            | 🚖 📄 Обзор 🔐 Структу<br>🚖 📄 Обзор 📝 Структу<br>🔶 🔲 Обзор 🍱 Структу     | ира 👒 Поиск 👫 Вставить 🚍 Очис<br>ира 🍕 Поиск 👫 Вставить 🚍 Очис<br>ира 👒 Поиск 🏂 Вставить 🚍 Очис    | тить 🤤 Удалить<br>тить 🥥 Удалить                      |
| Hosan<br>c_address<br>c_affiliate                               | <pre>oc_affiliate_login oc_affiliate_transaction .</pre>                                       | оп 🚖 🔲 Обзор 🔐 Структу                                                | ра 🔹 Поиск ≩е́Вставить 👾 Очис<br>ира 🔹 Поиск ≩е́Вставить 👾 Очис                                    | стить 🥥 Удалить<br>стить 🥥 Удалить                    |
| • • • • • • • • • • • • • • • • • • •                           | oc_api<br>c_api_ip<br>c_api_session                                                            | 😭 🛄 Обзор 🔐 Структу<br>🚖 🗐 Обзор 🔐 Структу<br>😭 📄 Обзор 📝 Структу     | ира 🤹 Поиск 👫 Вставить 👾 Очис<br>ира 🔹 Поиск 👫 Вставить 💭 Очис<br>ира 👒 Поиск 👫 Вставить 💭 Очис    | тить 🥥 Удалить<br>стить 🥥 Удалить<br>стить 🌍 Удалить  |
| <ul> <li></li></ul>                                             | <ul> <li>oc_attribute</li> <li>oc_attribute_description</li> <li>oc_attribute_group</li> </ul> | 🚖 📰 Обзор 📝 Структу<br>ion 🚖 📰 Обзор 📝 Структу<br>🚖 📰 Обзор 🏹 Структу | ира 👒 Поиск ≩е́Вставить 🜧 Очис<br>ира 👒 Поиск ≩е́Вставить 🜧 Очис<br>ира 👒 Поиск ≩е́Вставить 🜧 Очис | стить 🥥 Удалить<br>стить 🥥 Удалить<br>стить 🥥 Удалить |
| ● M oc_attribute_group<br>● M oc_attribute_group_descrip        | oc_attribute_group_d Console                                                                   | lescription 🚖 📄 Обзор 📝 Структу<br>🚖 📄 Обзор 📝 Структу                | ира 🤹 Поиск 👫 Вставить 🜧 Очис<br>ира 👒 Поиск 👫 Вставить 🜧 Очис                                     | тить 🥥 Удалить<br>тить 🥥 Удалить                      |

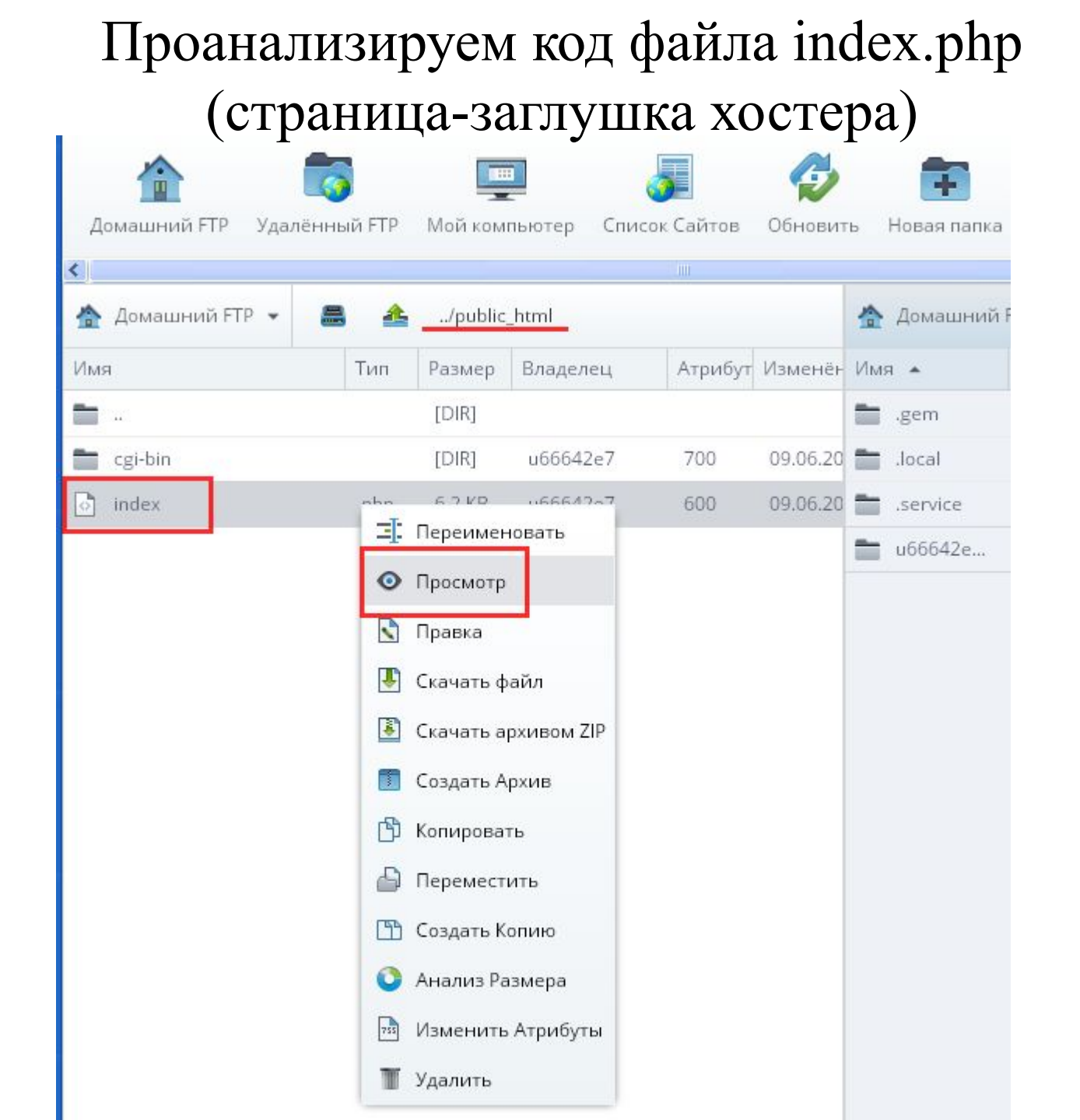

```
Editor: index.php
                                                                                                                  – 🗆 ×
                             Синтаксис 🔻
                                                                              Поиск
                                                                                         Найти и Заменить
                                                                                                               Настройки
Файл 🔻
            Кодировка 🔻
     k!DOCTYPE HTML PUBLIC "-//W3C//DTD HTML 4.01 Transitional//EN" "http://www.w3.org/TR/html4/loose.dtd">
 1
     <html><head><meta http-equiv="Content-Type" content="text/html; charset=UTF-8">
 2
         <title>Желаем приятной работы! Хостинг-провайдер BeGet</title>
 3
 4
         <style type="text/css">
 5
             p {
  6
                 font-size: 13px;
 7
             }
 8
             ul {
                 font-size: 13px;
 9
10
             }
11
12
             a:hover{
                 text-decoration:none;
13
14
             }
15
16
             a.a1 {
                 font-family: tahoma, verdana;
17
18
                 font -size: 13px;
19
                  margin-left: 12px;
20
                  color: black;
21
                 font-weight: bold;
22
             }
23
             a.a2 {
 24
                 font-family: tahoma, verdana;
 25
                 font-size: 13px;
26
                  align:left;
27
                  color: black;
28
                 font-weight: bold;
29
             }
30
31
             h1 {font-size:150%; margin:0 0 -0.7em 0; font-weight:normal; color: #215DC6;}
32
33
             a {
                 font -family: tahoma, verdana;
 34
35
                 font-size: 13px;
36
                  color: black;
 37
                 font -weight: bold;
38
             }
39
40
              .mail{
                 font -size: 13px;
41
42
                  color: black;
43
             }
44
               mail af
45
     <
46
```

```
Файл 💌
        Кодировка 💌
                  Синтаксис 💌
                                                   Поиск
                                                         Найти и Заменить
                                                                        Настройки
    <body style="margin:0px; padding:0px; background: url(https://static.beget.ru/img/bg.png) repeat-x;">
 55
 56
    <div style="position: relative; z-index:1;">
     57
 58
       (tr>
        <t d>
 59
 60
               <center>
    61
 62
    >
 63
       64
    <center>
 65
    66
       >
    <br>
 67
 68
    <center>
        69
 70
         (tr)
 71
     <a href="http://www.beget.ru" border="0"><img src="https://static.beget.ru/img/]</pre>
 72
    <a class="al" href="http://www.beget.ru/princip.html">0 компании</a>&nbsp;<a class="al" href="
 73
    74
 75
    </center>
 76
             <h1>Здравствуйте, уважаемый пользователь.</h1>
 77
 78
             (br)
 79
    Коруновый сайт успешно создан и подготовлен к работе.
    Ксли у Вас возникли вопросы, Вы можете обратиться в любую из служб нашей компании:
 80
    через е-mail, по телефону, по icq или через Панель Управления Аккаунтом. 
 81
 82
    (br)
    83
 84
    >
 85
    Texническая поддержкa-<
    86
 87
    <!--<tr>>
    88
 89
    -->
    >
 90
    Финансовая служба->>>>>>>>>>>>>>>>>>>>>>>>>>>>>>>>>>>>>>>>>>>>>>>>>>>>>>>>>>>>>>>>>>>>>>>>>>>>>>>>>>>>>>>>>>>>>>>>>>>>>>>>>>>>>>>>>>>>>>>>>>>>>>>>>>>>>>>>>>>>>>>>>>>>>>>>>>>>>>>>>>>>>>>>>>>>>>>>>>>>>>>>>>>>>>>>>>>>>>
 91
 92
    93
    >
    94
 95
    >
 96
 97
    98
                                        99
    <
 100
             Loaded 6377 bytes
                                                                   N3MEHEHerre 98、19。
Режим: php
        utf-8
```